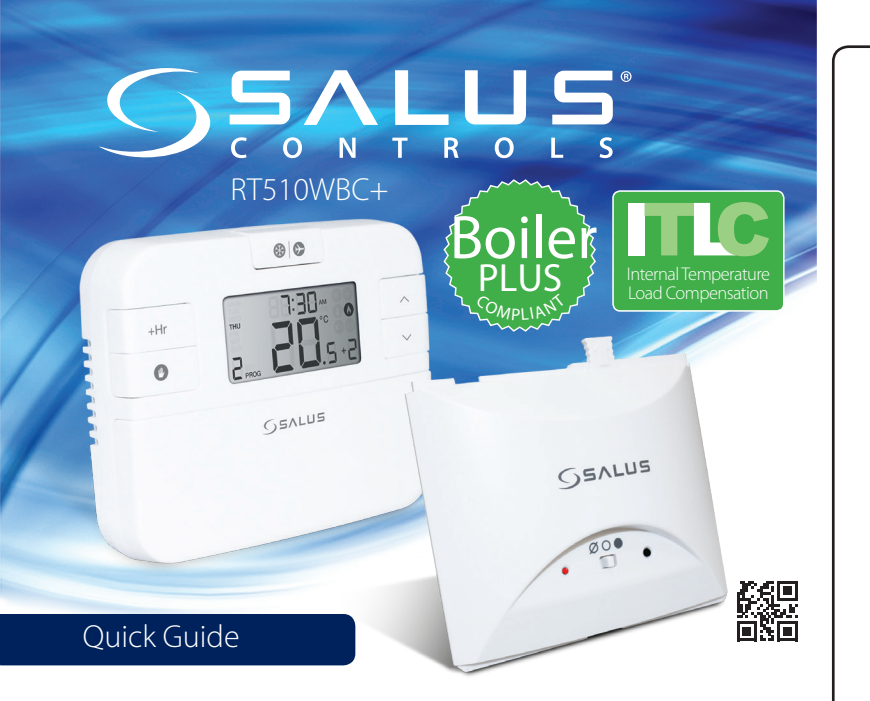

# <u>ぼ</u> 1旧 うつ

)20 ene Date: Oct 2019 Anno Date: Oct 2019

mos.sleunem-sules.www of og eseelg ebiug noitelletenl For PDF

SALUS Controls is a member of the Computime Group. Maintaining a policy of continuous product development SALUS Controls plc reserve the right to change specification, design and materials of products listed in this brochure without prior notice.

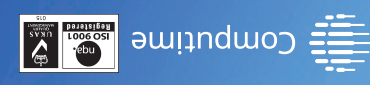

# mop.hoef-ech.com

SALUS Controls plc SALUS House Dodworth Business Park South, Whinby Road, Dodworth, Barnsley S72 329, UK T: +44 (0) 1226 323961 T: +44 (0) 1226 323961 E: sales@salus-tech.com E: sachsupport@salus-tech.com

### Introduction

The RT510WBC+ thermostat will switch your heating system on or off, as needed, in accordance with the time and temperature set by you. It can be used with the RXWBC605 integral plugin RF boiler control. The RF boiler control is a direct replacement for the basic time clock or blanking plate usually supplied with the boiler. Installing the RF boiler control takes minutes. Once installed, you will benefit from all the control features of the RT510WBC+ thermostat.

### **Product Compliance**

This product complies with the essential requirements and other relevant provisions of the following EU Directives: EMC 2014/30/EU, LVD 2014/35/EU, RED 2014/53/EU and RoHS 2011/65/EU. Full text of the EU Declaration of Conformity is available on www.saluslegal.com

((**Q**)) 868.0-868.6MHz; <13dBm

### Safety Information

Use in accordance with the regulations. Indoor use only. Keep your device completely dry. Disconnect your device before cleaning it with a dry cloth. This accessory must be fitted by a competent person, and installation must comply with the guidance, standards and regulations applicable to the city, country or state where the product is installed. Failure to comply with the relevant standards could lead to prosecution.

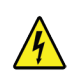

Always isolate the AC Mains supply before installing or working on any components that require 230 VAC 50Hz supply.

# Box content Image: Content in the second second s

### **RXWBC605** Installation

- **1** Switch off the boiler at its main supply. Remove the outer casing and front fascia to allow access to the main control panel.
- 2 Remove cover panel A upwards to remove.
- 3 Pull top tab B upwards, then outwards to remove blanking plate or existing control.

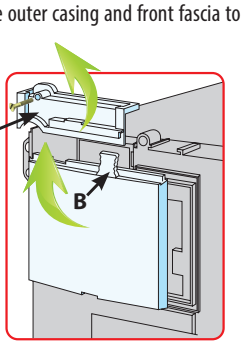

First plug in the connector block C ensuring correct orientation. Remember to ensure the block is fully connected.

- Now locate the boiler control's four hooks then press in and down. Replace Cover panel A.
- 6 Replace the front fascia and boiler's outer casing.

c >

- Before switching the boiler on at its mains supply, ensure the module switch is in the **OFF** position Ø.
  - Boiler may fire up on pre-heat mode on first turn on. If it does, it is advisable to temporarily turn off your pre-heat until installtion is complete.
- 8 To ensure the boiler control is connected properly, please now move the switch to MANUAL ON ● . The boiler should now Fire and the LED on the your boiler control should illuminate.

9 Now move the switch back to AUTO O.

# RXWBC605 User Controls

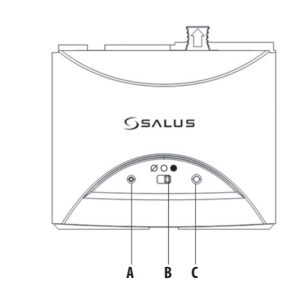

 ${\bf A}$  – LED This LED will be on when the thermostat is demanding heat.

**B** — Mode Switch: MANUAL ON / AUTO / OFF

 $\mathbf{C}-\mathbf{SYNC}$  Button - This is used only for pairing the RF communications.

### **RXWBC605** Switch Position

When the switch on the Boiler Module is in the **AUTO** position, the boiler control will automatically receive the RF signal from the thermostat and control the module output so that it switches the boiler accordingly.

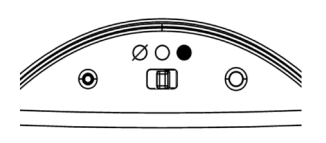

The user can also move the switch to the **MANUAL ON** position; when in this mode, the boiler will be always turned on and the LED indicator will also be lit constantly.

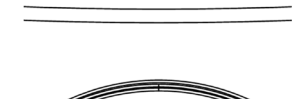

ØO●

 $\odot$ 

The user can also move the switch to the **OFF** position; when in this mode, the boiler will not receive a signal from the RF thermostat.

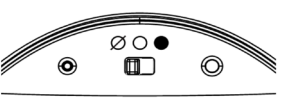

# RT510WBC+ (Thermostat) Button Functions

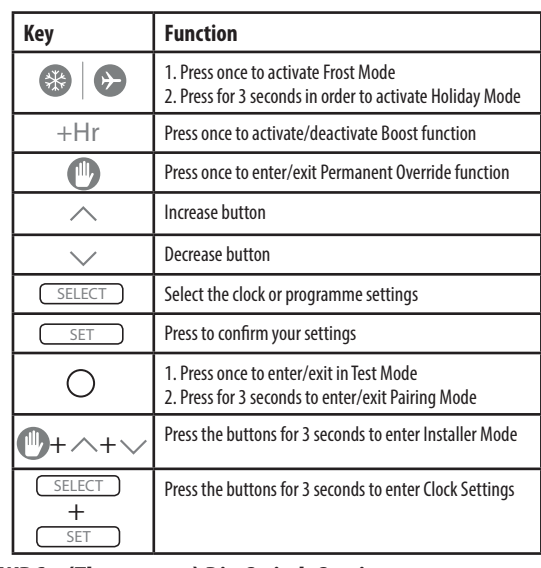

### RT510WBC+ (Thermostat) Dip Switch Settings

The DIP Switches can be found on the rear of your thermostat. For all plug-in boiler receiver applications ensure SW1 is set to RAD.

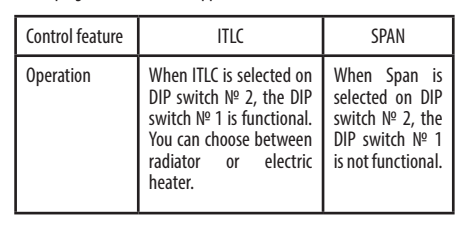

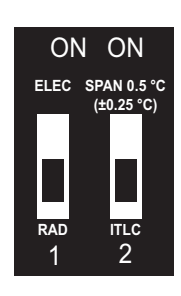

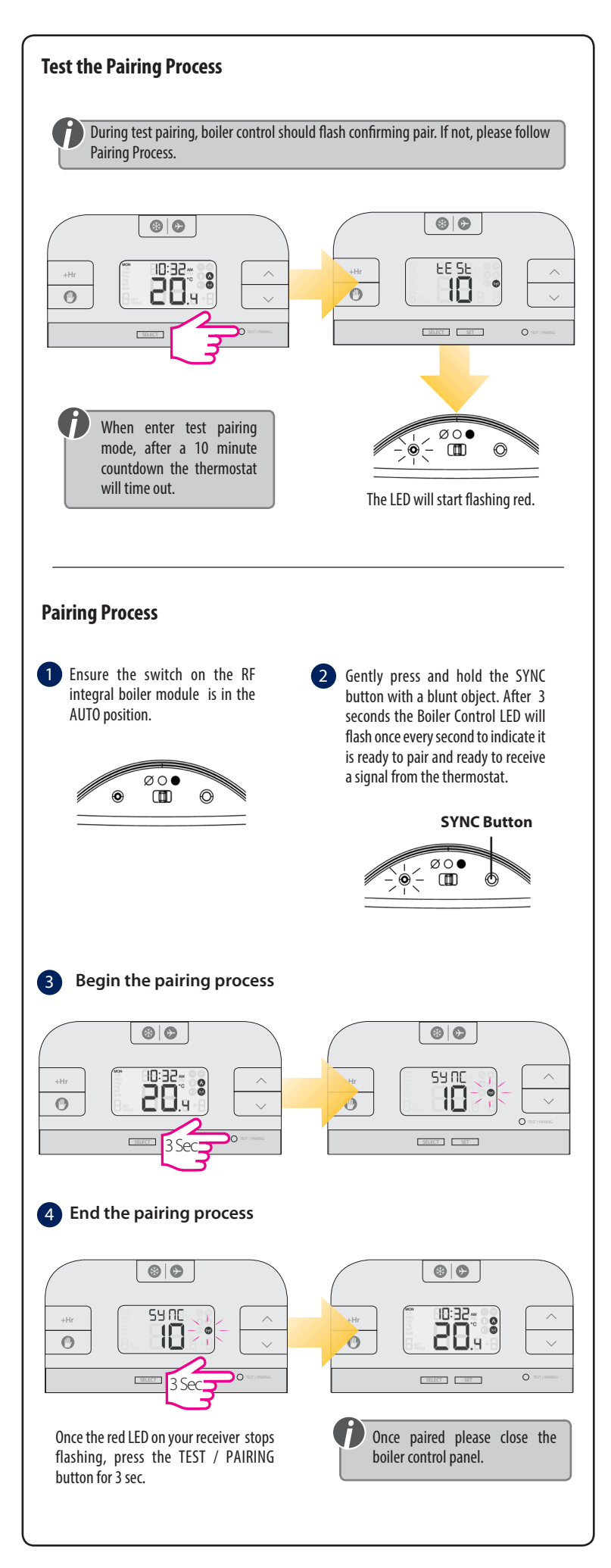

### Setting Time and Date

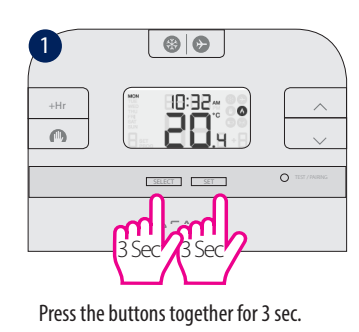

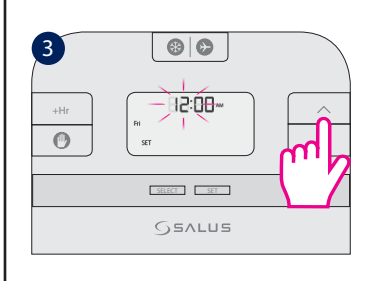

Press UP or DOWN to select the hour

and then press SELECT to confirm your

option.

69 69

85:00~

SELECT

ഹ

Press SET to return to the Main Screen.

0 ==

Hr 0 SELECT SET GEALUS Press UP or DOWN to select the hour format and then press SELECT to confirm your option. 63 6 (4) 12:00---0 SELECT SET GEALUE Press UP or DOWN to select the minutes and then press SELECT to confirm your option.

63 6

88

2

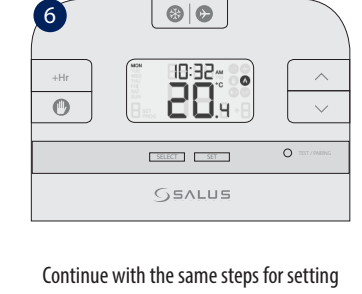

the Day.

## Programming

0

You can create personalized programmes for your controller. You have the option to choose between a 5-2 days programme or a daily one by using the parameter d04 from Installer mode.

| 5-2 Days Programme                                                       | 24h Programme                 |  |
|--------------------------------------------------------------------------|-------------------------------|--|
| Weekdays<br>6 sets of time/channel<br>Weekends<br>6 sets of time/channel | 24h<br>6 sets of time/channel |  |
| Total: 12 settings/week                                                  | Total: 42 settings/week       |  |

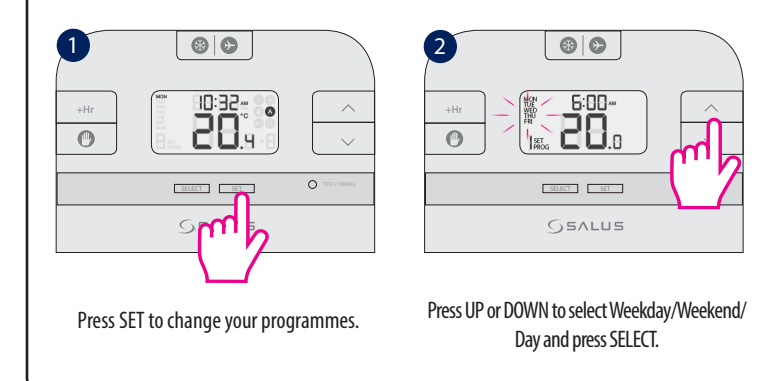

69 69 3 - 6:00-28.0 0 SELECT SET **SEVINE** 

Press UP or DOWN to set the hour and press SELECT to confirm your option.

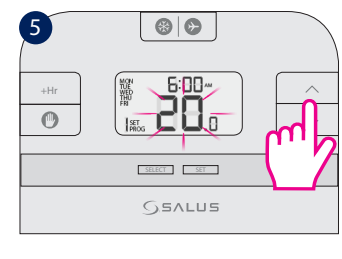

Press UP or DOWN to set the temperature and press SELECT to confirm your option.

After you have done all the changes, please press SET to confirm all your choices

## **Review the Setpoint (desired) temperature**

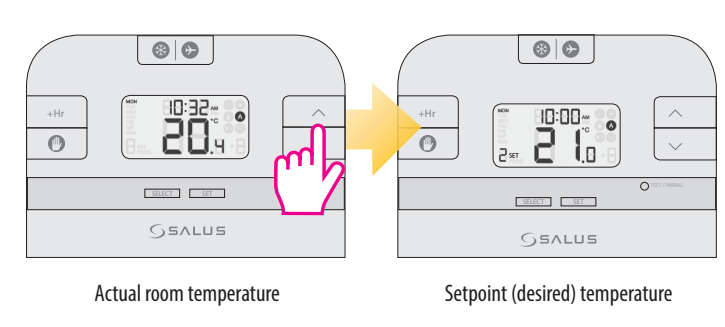

2

(4)

0

+Hr

### **Temporary Override**

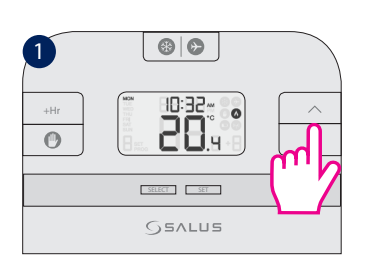

### Press UP or DOWN to review the setpoint temperature.

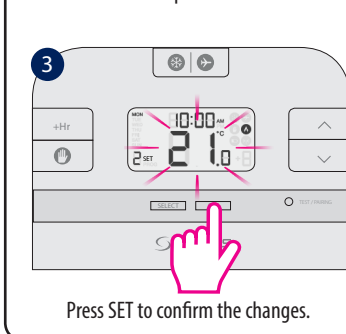

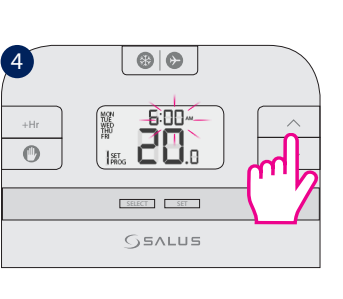

Press UP or DOWN to set the minutes and press SELECT to confirm your option.

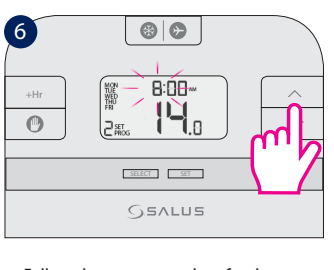

69 69

SELECT SET

**SEALUS** 

Press UP or DOWN to set the temperature.

69 69

10:00% **00** 

0 -

SELECT SET

**SEVINE** 

Follow the same procedure for the next set of time.

and to return to the Main Screen.

### Permanent Override

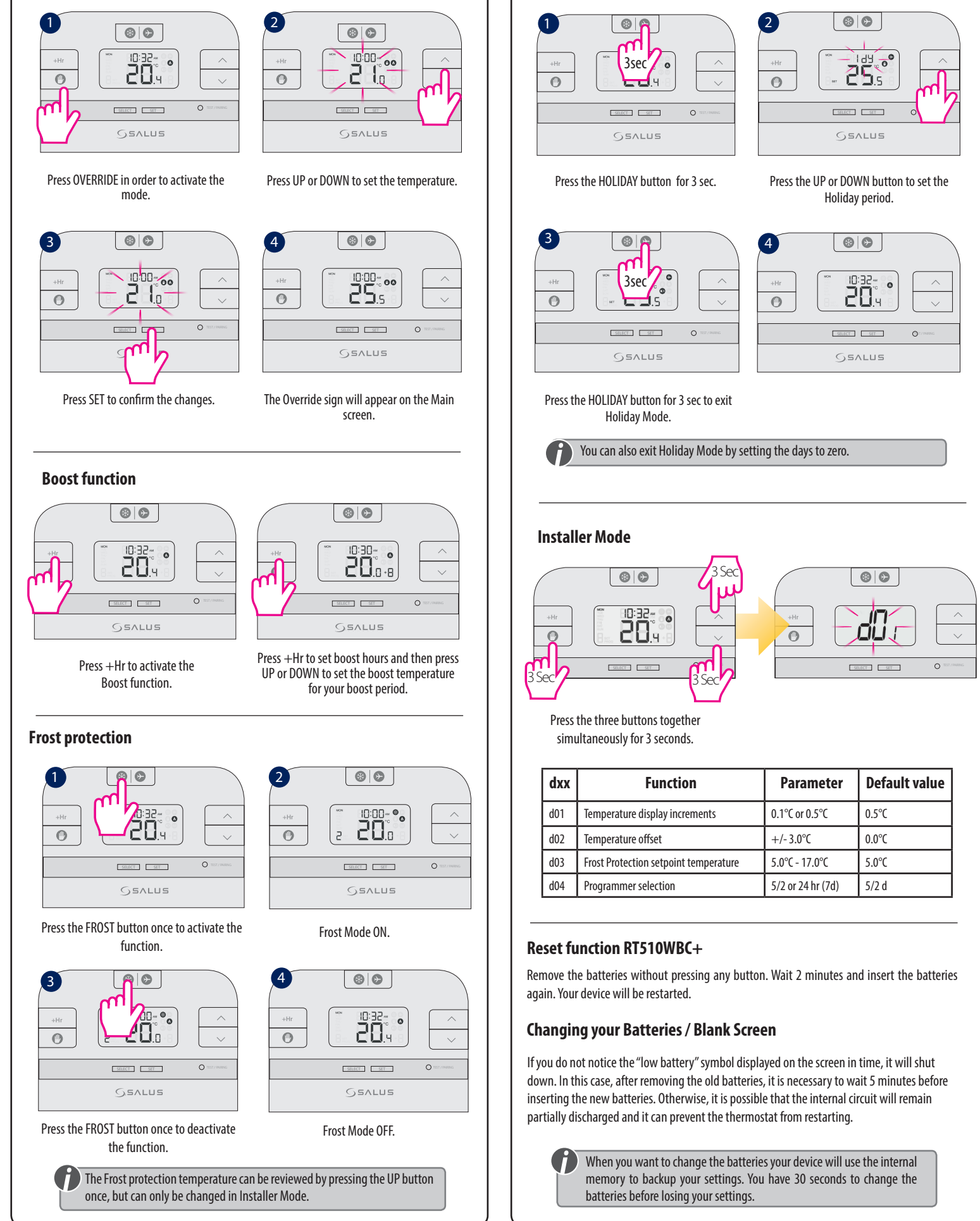

# **Holiday Mode**

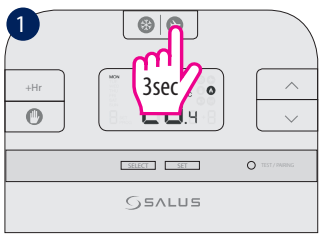

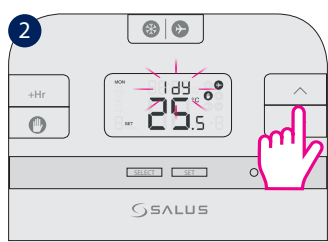

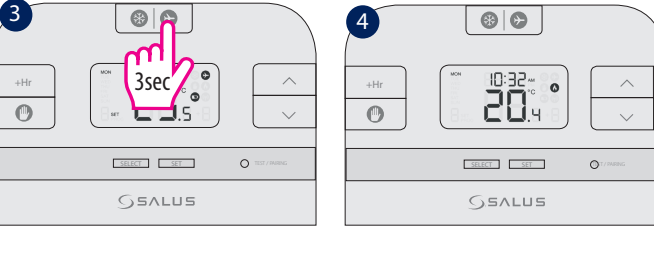

| dxx | Function                              | Parameter         | Default value |
|-----|---------------------------------------|-------------------|---------------|
| d01 | Temperature display increments        | 0.1°C or 0.5°C    | 0.5°C         |
| d02 | Temperature offset                    | +/-3.0°C          | 0.0°C         |
| d03 | Frost Protection setpoint temperature | 5.0°C - 17.0°C    | 5.0°C         |
| d04 | Programmer selection                  | 5/2 or 24 hr (7d) | 5/2 d         |